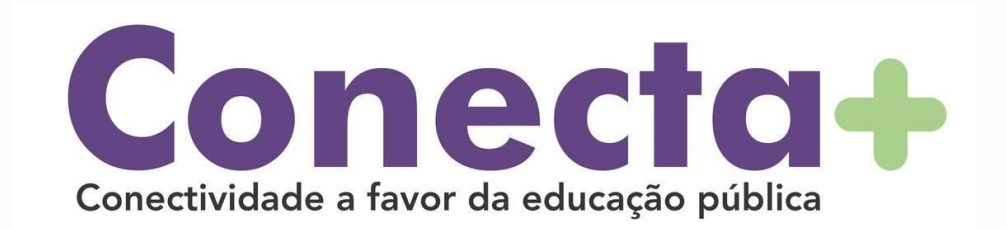

## MANUAL DE INSTRUÇÕES BÁSICAS

# CONFIGURAÇÃO DE APN

Operadoras CLARO e VIVO PROCEDIMENTO PARA CONFIGURAÇÃO DE APN (Sistema Operacional Android)

## PASSO 1

#### Acessar a opção "**Configurações**" no menu do seu aparelho

### Configurações

- Q Pesquisar nas Configurações
- Rede e Internet
  Rede móvel, WI-Fi, ponto de acesso
- Dispositivos conectados Bluetooth, pareamento

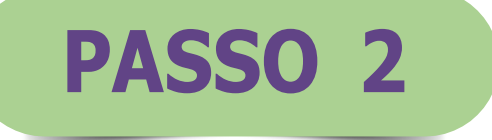

## Em seguida, clicar em "Rede e Internet"

### Configurações

Q Pesquisar nas Configurações

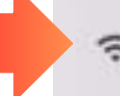

60

- Rede e Internet Rede móvel, Wi-Fi, ponto de acesso
- Dispositivos conectados Bluetooth, pareamento

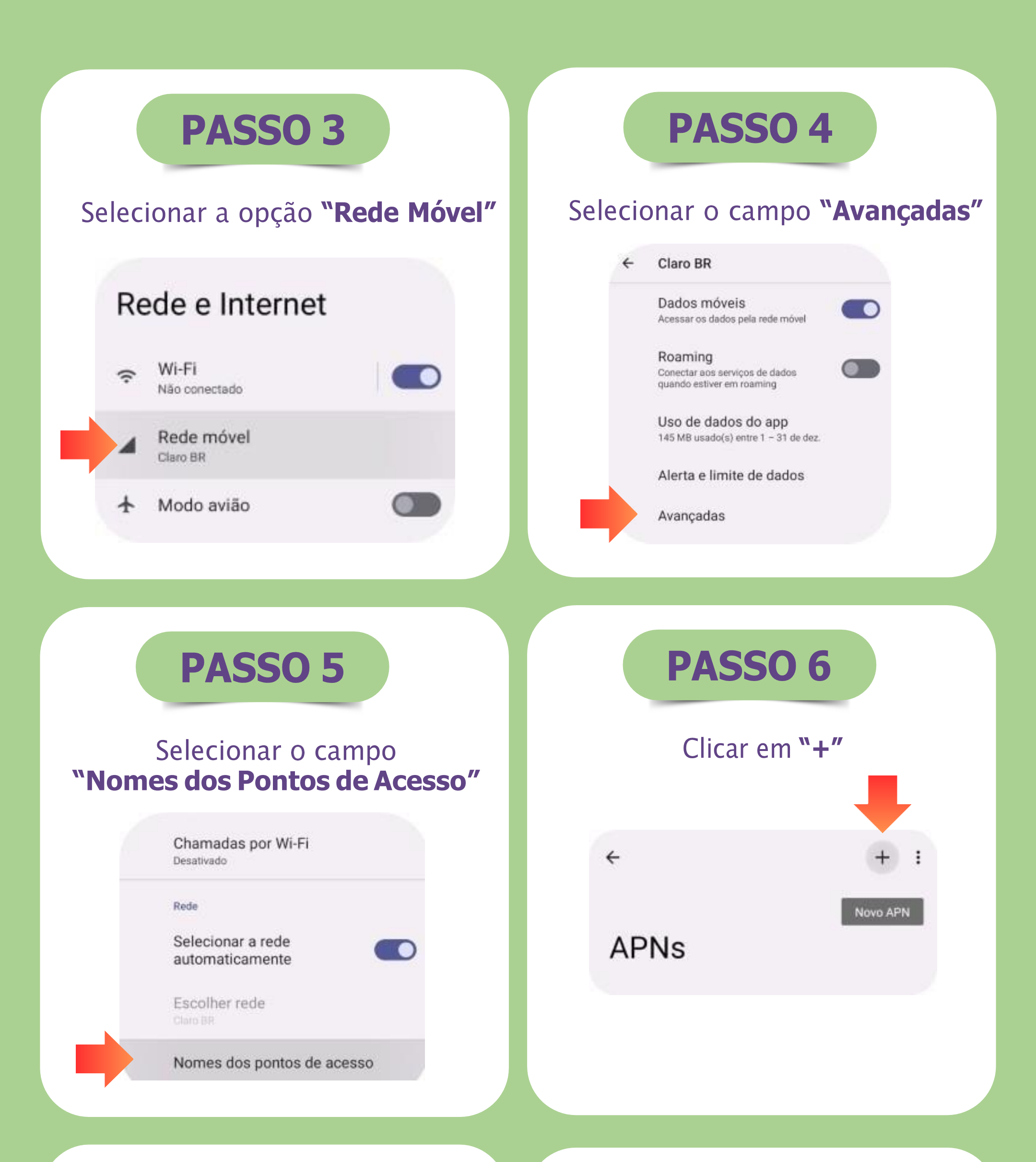

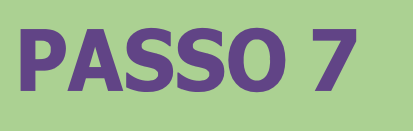

#### Editando Pontos de Acesso

#### Editar ponto de acesso

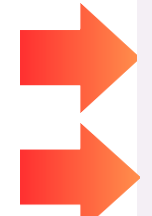

APN Sem definição

Nome Sem definição

Proxy Sem definição

## PARA CLARO

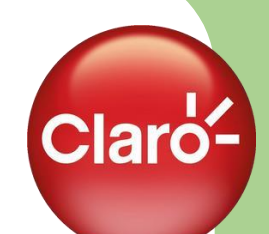

Para a configuração da APN referente aos chips da operadora **CLARO**, inserir o endereço *bmc4.com.br* nos campos "**Nome**" e "**APN**", conforme imagens abaixo:

| cesso       |    | acess    | 0        |    |
|-------------|----|----------|----------|----|
| Nome        |    | APN      |          |    |
| bmc4.com.br | _  | bmc4.com | ı.br     |    |
| CANCELAR    | ок |          | CANCELAR | 0) |

### **PARA VIVO**

vivo

Para a configuração da APN referente aos chips da operadora **VIVO**, inserir o endereço *bmv3.vivo.com.br* nos campos "**Nome**" e "**APN**", conforme imagens abaixo:

| 2850                     |    | 0222936                 |
|--------------------------|----|-------------------------|
| Nome<br>bmv3.vivo.com.br |    | APN<br>bmv3.vivo.com.br |
| CANCELAR                 | ок | CANCELAR                |

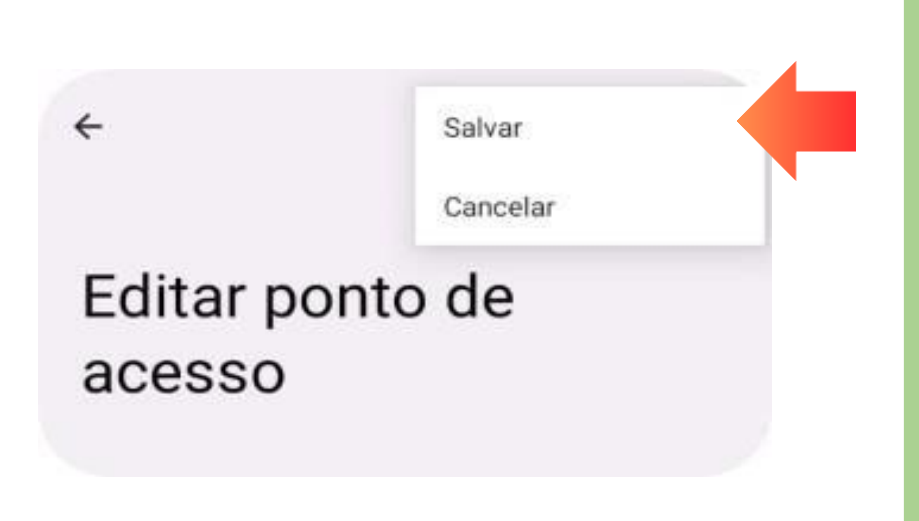

PASSO 9

Clicar nos : pontos e

selecionar o campo "Salvar"

## **SELECIONANDO A APN CONFIGURADA:**

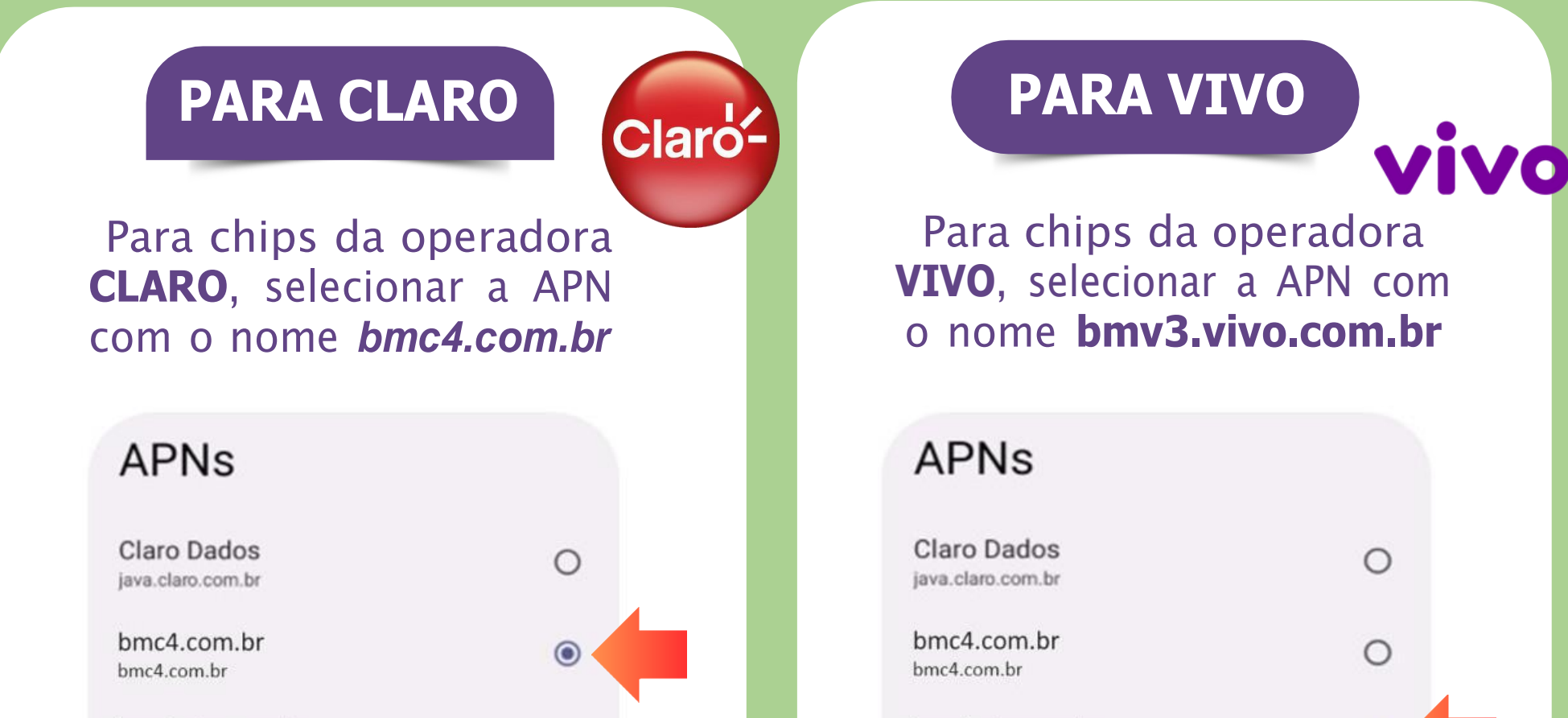

bmv3.vivo.combr bmv3.vivo.com.br bmv3.vivo.combr bmv3.vivo.com.br

### Após selecionar a APN configurada, o aparelho está devidamente habilitado para iniciar a navegação na internet.

## CONECTAMAISEDU.COM.BR